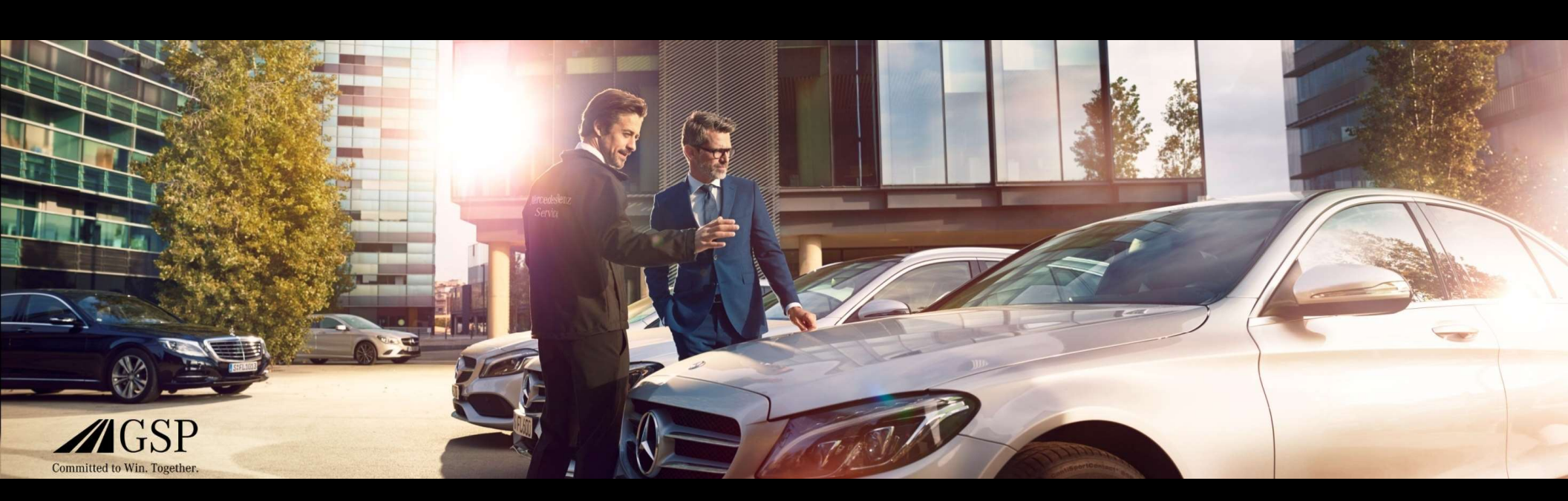

## Integración de EWANAPI DMS en XENTRY Operation Time y Damage Code

GSP/ORE 2022 Válido hasta su revocación

Mercedes-Benz Das Beste oder nichts.

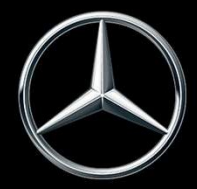

### Integración de EWANAPI DMS en XOT: acceso a la aplicación XENTRY Operation Time a través del sistema de gestión de concesionarios DMS.

| Service Road of Sale. BDM MARC- Co. 19 (10): BDM MARC- Co. 19 (10): BDM MARC- CO. 19 (10): BDM MARC- Co. 19 (10): BDM MARC- Co. 19 (10): BDM MARC- CO. 19 (10): BDM MARC- CO. 19 (10): | Service II         | Adda 200 00 000<br>Adda 200 000<br>Catorer ri: | Mi D DA d | Service Connect Anywhere<br>Service Connect Anywhere<br>Service Connect An |
|----------------------------------------------------------------------------------------------------|--------------------|------------------------------------------------|-----------|----------------------------------------------------------------------------------------------------|
| Line T Product Description                                                                                                    | Menu W Gu<br>01 W1 | artity Prio<br>0.00 0.0                        | e Dect    | Total V.P   <br>0.00 S C                                                                                                    |
|                                                                                                    |                    |                                                |           |                                                                                                    |

Para añadir posiciones de trabajo al sistema de gestión de concesionarios (Dealer-Management-System, DMS) se utiliza la aplicación XENTRY Operation Time (XOT). Haga clic en el botón ASRA para que el sistema le dirija al XOT.

Mercedes-Benz

Integración de EWANAPI DMS en XOT:

# búsqueda y transferencia de posiciones de trabajo a la lista de posiciones de trabajo.

| $\otimes$ | XENTRY Operation Time                                                                                                    | R II 🛣           | E        |     |                                                                                                    |
|-----------|----------------------------------------------------------------------------------------------------|------------------|----------|-----|----------------------------------------------------------------------------------------------------|
| »         | RN/VM         Bounder         A Fairzoug, WOD         O Moder: 22490         W get 1 = 1000         O Moder: 22490         W get 1 = 1000         O Moder: 22490         W get 1 = 1000         O Moder: 22490         W get 1 = 1000         O Moder: 22490         W get 1 = 1000         O Moder: 22490         W get 1 = 1000         O Moder: 22490         W get 1 = 1000         O Moder: 22490         W get 1 = 1000         O Moder: 22490         W get 1 = 1000         O Moder: 22490         W get 1 = 1000         O Moder: 20490         W get 1 = 1000         O Moder: 20490         W get 1 = 1000         O Moder: 20490         W get 1 = 1000         O Moder: 20490         W get 1 = 1000         O Moder: 20490         W get 1 = 1000         O Moder: 20490         W get 1 = 1000         O Moder: 20490         W get 1 = 1000         O Moder: 20490         W get 1 = 1000         O Moder: 20490         W get 1 = 1000         O Moder: 20490         W get 1 = 1000         O Moder: 20490         W get 1 = 1000         O Moder: 20490         W get 1 = 1000         O Moder: 20490         W get 1 = 1000         W get 1 = 1000         W get 1 = 1000         W get 1 = 1000         W get 1 = 1000         W get 1 = 1000         W get 1 = 1000         W get 1 = 1000         W get 1 = 1000         W get 1 = 1000         W get 1 = 1000         W get 1 = 1000         W get 1 = 1000         W get 1 = 1000 <thw 1="1000&lt;/th" get="">         W get 1 = 1000</thw> |                  | <b>E</b> |     |                                                                                                    |
|           | Konstruktionsgruppe /Konstruktionsuntergruppe festlegen Arbeitspoelijonen auswählen                                                                                                    |                  | 14       |     |                                                                                                    |
| 1         | Construction CDD State     Constructions auxie     Construction of the State     Construction of the State     Construction of the State     Construction of the State     Construction     Construction                                                                                                    |                  | •        |     |                                                                                                    |
|           | Konstruktionsgruppe     Konstruktionsgruppe       V     Filter nach Beschreibung ober Hummer       Image: Senderstanding ober Hummer     Image: Viet Senderstanding ober Hummer       Image: Senderstanding ober Hummer     Image: Viet Senderstanding ober Hummer       Image: Senderstanding ober Hummer     Image: Viet Senderstanding ober Hummer       Image: Senderstanding ober Hummer     Image: Viet Senderstanding ober Hummer       Image: Senderstanding ober Hummer     Image: Viet Senderstanding ober Hummer       Image: Senderstanding ober Hummer     Image: Viet Senderstanding ober Hummer       Image: Senderstanding ober Hummer     Image: Viet Senderstanding ober Hummer       Image: Viet Senderstanding ober Hummer     Image: Viet Senderstanding ober Hummer       Image: Viet Senderstanding ober Hummer     Image: Viet Senderstanding ober Hummer       Image: Viet Senderstanding ober Hummer     Image: Viet Senderstanding ober Hummer       Image: Viet Senderstanding ober Hummer     Image: Viet Senderstanding ober Hummer       Image: Viet Senderstanding ober Hummer     Image: Viet Senderstanding ober Hummer       Image: Viet Senderstanding ober Hummer     Image: Viet Senderstanding ober Hummer       Image: Viet Senderstanding ober Hummer     Image: Viet Senderstanding ober Hummer       Image: Viet Senderstanding ober Hummer     Image: Viet Senderstanding ober Hummer       Image: Viet Senderstandin                                                    | ><br>><br>><br>> | R # A    |     | <ol> <li>Seleccione el grupo de construcción y el subgrupo de<br/>construcción deseados (1a). Para acceder a las posiciones<br/>de trabajo en el siguiente paso, haga clic en Seleccionar<br/>posiciones de trabajo (1b).</li> <li>Añada una o varias posiciones de trabajo a la lista de<br/>posiciones de trabajo.</li> </ol> |
|           |                                                                                                    |                  |          | 14  |                                                                                                    |
|           | Arbeitspositionen                                                                                                    |                  |          | •   |                                                                                                    |
|           | Image: Section 2     Image: Section 2       Image: Image: Section 2     Image: Section 2       Image: Image: Image: Section 2     Image: Section 2                                                                                                    |                  |          |     |                                                                                                    |
|           | Typ Nr. Dauer Beschreibung                                                                                                    |                  |          |     | A Haga clic en el botón Lista de posiciones de trabajo                                                                                                    |
|           | 🗌 🗙 18, R 🔤 Z 00-1001 I AW Zusatz zum Service: Verbandstache ernevern (nach Pröfung)                                                                                                    |                  |          |     | para acceder a la lista de posiciones de trabajo.                                                                                                    |
| 1         | 🗌 单 👫 🖉 Z 00-1080 2.4W Zasatz zum Bervice. Unterfahrschutz aus, eindaum Unterfahrschutz verstährt                                                                                                    |                  |          |     |                                                                                                    |
|           | C 0-1154 15 AW Service A durohtforen                                                                                                    |                  | ١        |     |                                                                                                    |
|           | G 00-1155 13 AW Service B durchtlihren                                                                                                    |                  | ٩        |     |                                                                                                    |
|           | 🔽 🛅 0 00-1157 18 AW Service A mit Plus-Palat durchführen                                                                                                    |                  | ٩        |     |                                                                                                    |
|           | G 00-1158 16 AW Service B mit Plus-Paket durchführen                                                                                                    |                  | ١        |     |                                                                                                    |
|           | Z 00-1166 I AW Zusatz zum Gervice: Staudritter erneuern                                                                                                    |                  |          |     |                                                                                                    |
|           | Z 00-1167 I AW Zuostz zum Service: TREDT ernevem (nach Prähing)                                                                                                    |                  |          |     |                                                                                                    |
|           | Z 00-1168 2 AW Zusatz zum Service Luttifikereinsatz erneuen                                                                                                    |                  |          |     |                                                                                                    |
|           | Z 005-1184 S.AW Zusatz zum Service A.: 2 Komplettrider ab., annonteren                                                                                                    |                  |          |     |                                                                                                    |
|           | Z 00-1185 4 AW Zuastz zum Service B: 2 Kompletträder ab, enmontsven                                                                                                    |                  |          | - i |                                                                                                    |
|           |                                                                                                    |                  |          |     |                                                                                                    |

Mercedes-Benz

#### Integración de EWANAPI DMS en XOT:

# comprobación y transferencia dela posición de trabajo al sistema de gestión de concesionarios DMS.

| XENTRY<br>XENTRY OF | Portal<br>peration Time |                     |                                       |                                                    |                           |                          |   | £Q!       |           |   |
|---------------------|-------------------------|---------------------|---------------------------------------|----------------------------------------------------|---------------------------|--------------------------|---|-----------|-----------|---|
| Arbei               | tspositio               | onsliste            |                                       |                                                    |                           |                          |   |           | ×         |   |
| Arbeitsposi         | tion hinzufügen         | +                   |                                       |                                                    |                           | Auftragsnummer<br>123456 | í | Gruppenhi | inweise 🕕 | 6 |
|                     | Nr.                     | Rechnungsken        | nzeichen Dauer                        | Beschreibung                                       |                           | wis                      | 0 | 5 6       | <u>ش</u>  | 6 |
|                     | 00-1080                 | R-kz                | 2 <i>AW</i>                           | Zusatz zum Service: Unterfahrschutz aus-, einbauer | Unterfahrschutz verstärkt |                          |   |           |           |   |
|                     | 00-1154                 | R-kz                | 15 <b>AW</b>                          | Service A durchführen                              |                           |                          |   |           | í         |   |
|                     | 00-1157                 | R-kz                | 18 <b>AW</b>                          | Service A mit Plus-Paket durchführen               |                           |                          |   |           | <b>()</b> |   |
|                     | 00-1166                 | R-kz                | 1 <i>AW</i>                           | Zusatz zum Service: Staubfilter erneuern           |                           |                          |   |           |           |   |
| ③ Sie kö            | nnen die Arbe           | itspositionen per [ | Total: :<br>Drag-and-Drop entsprecher | 16 AW<br>di lhrer Präferenzen sortieren.           |                           |                          | 2 |           |           |   |

En la lista de posiciones de trabajo encontrará una lista ordenada de las posiciones de trabajo seleccionadas, incluyendo el número de pedido.

Seleccione una, varias o todas las posiciones de trabajo de la lista de posiciones de trabajo que desea transferir al sistema de gestión de concesionarios.

A continuación, haga clic en el botón Guardar en el DMS para finalizar la transferencia de los datos.

Con ello, retorna automáticamente al sistema de gestión de concesionarios. Allí verá una lista con las posiciones de trabajo seleccionadas y podrá continuar con la tramitación de la orden.

2

#### Mercedes-Benz

Integración de EWANAPI DMS en XOT:

acceso a la aplicación XENTRY Operation Time a través del sistema de gestión de concesionarios con un número de ejecución de vehículo.

| Serien       | Fahrzeugart         | Familie                      | Typkennzahl             | Typ-Baumuster       | Motor-Baumuster     | Verkaufsbezeichnung | Kurzbeschreibung/Coo<br>Information |
|--------------|---------------------|------------------------------|-------------------------|---------------------|---------------------|---------------------|-------------------------------------|
| Serien       | Filter nach Fahrzeu | Filter nach Familie          | Filter nach Modellt     | Filter nach Fahrzeu | Filter nach Motorni | Filter nach Verkauf | Filter nach Kurzbes                 |
| E-Klasse 213 | Personenwagen       | 74 213 E-Klasse<br>Limousine | 11 E 200 d<br>(654.916) | 213012              | 654916              | E 200 d Limousine   |                                     |
| E-Klasse 213 | Personenwagen       | 74 213 E-Klasse<br>Limousine | 12 E 200 d<br>(654.920) | 213013              | 654920              | E 200 d             | 654920                              |
| E-Klasse 213 | Personenwagen       | 74 213 E-Klasse<br>Limousine | 13 E 220 d (D20)        | 213004              | 654820              | E 220 d             | 654920                              |
| E-Klasse 213 | Personenwagen       | 74 213 E-Klasse<br>Limousine | 13 E 220 d (D20)        | 213004              | 654920              | E 220 d             | 654920                              |
| E-Klasse 213 | Personenwagen       | 74 213 E-Klasse<br>Limousine | 14 E 220 d (L)          | 213104              | 654920              | E 220 d L           | M 654                               |

Si accede al XOT a través de un número de ejecución de vehículo, aparecerá una ventana emergente con información sobre los vehículos. Puede limitar los resultados de la búsqueda mediante la función de filtrado.

1

2

Seleccione la entrada deseada de la lista haciendo clic en ella y, a continuación, vaya a <u>Seleccionar</u> para acceder a las <u>posiciones</u> de trabajo.

### Integración de EWANAPI DMS en XOT - DC: selección de un código de daño en la aplicación Damage Code a través del acceso a XOT.

|   | Arbeitsposition | nsliste |               |               |                                                             |                 | ×          |
|---|-----------------|---------|---------------|---------------|-------------------------------------------------------------|-----------------|------------|
| 1 |                 | +<br>Nr | Rechnungskenn | zeichen Dauer | Beschreibung B                                              | <u>ר</u> מינייי | <b>a</b> 🖻 |
| 9 |                 | 40-2410 | R-kz          | 4 AW          | Relfan erneuern (Komplettrad abmontlert)                    |                 |            |
|   |                 | 40-2420 | R-kz          | 7 AW          | 2 Relfen erneuern (Kompletträder abmontlert)                |                 |            |
|   |                 | 40-2440 | R-kz          | 12 AW         | 4 Raifen erneuern (Kompletträder abmontlert)                |                 |            |
|   |                 | 40-2710 | R-kz          | 4 AW          | Schelbensd ernevern (Kompletzisd abmontlert)                |                 |            |
|   |                 | 40-2720 | R-kz          | 7 AW          | 2 Scheibenräder eineuem (Komplecträder abmonfiert)          |                 |            |
|   |                 | 40-4403 | R-kz          | 2 AW          | Spur an der Hinterschse einstellen (bei Fahrwerkvermessung) |                 |            |
|   |                 | 40-2740 | R-kz          | 12 AW         | 4 Schelberräder erneuern (Kompletträder abmontiert)         |                 |            |

El acceso a la aplicación Damage Code (código de daño) se encuentra en la lista de posiciones de trabajo de XENTRY Operation Time.

Para acceder a los códigos de daño de una posición de trabajo, seleccione la posición de trabajo deseada (1a) y haga clic en el símbolo del código de daño (1b). Se le dirigirá a la aplicación Damage Code.

Mercedes-Benz

### Integración de EWANAPI DMS en XOT - DC: búsqueda y selección de un código de daño en la aplicación Damage Code.

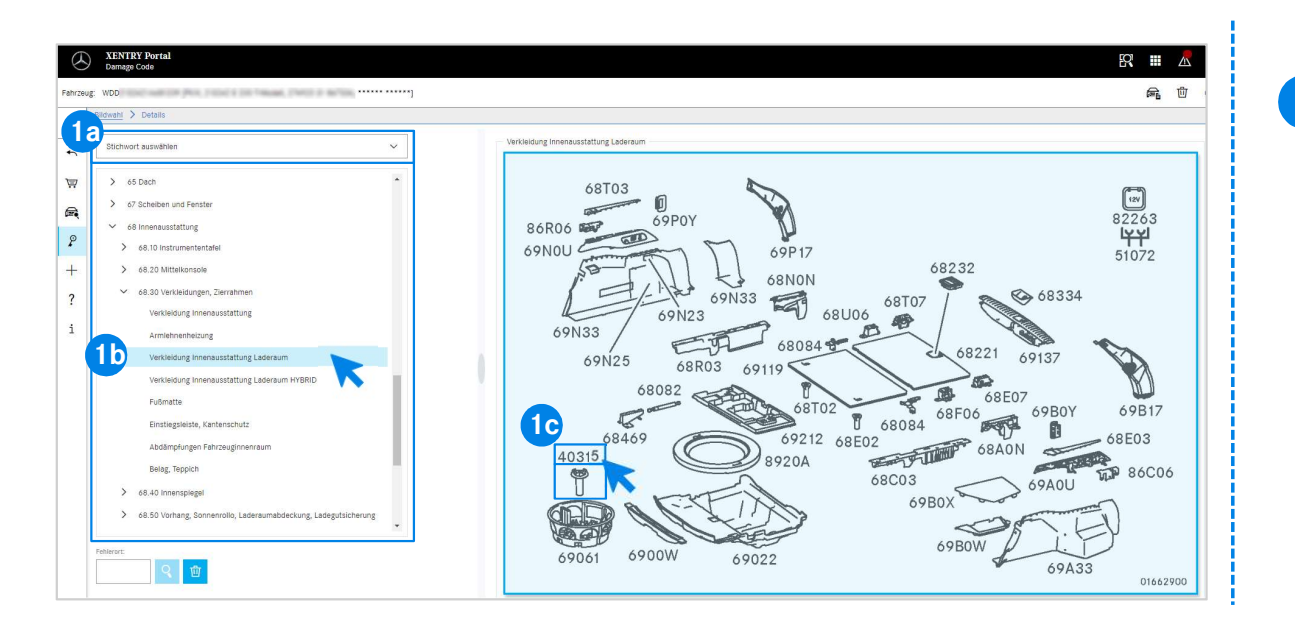

En primer lugar, defina con mayor precisión la posición de trabajo mediante la selección de palabras clave (1a) o con ayuda de los grupos y subgrupos de construcción enumerados a continuación (1b).
 En la ilustración emergente que aparece ahora a la derecha puede hacer clic para seleccionar el número de pieza

correspondiente (1c).

Mercedes-Benz

#### Integración de EWANAPI DMS en XOT - DC: selección de un código de daño en la aplicación Damage Code y asunción del código en XOT.

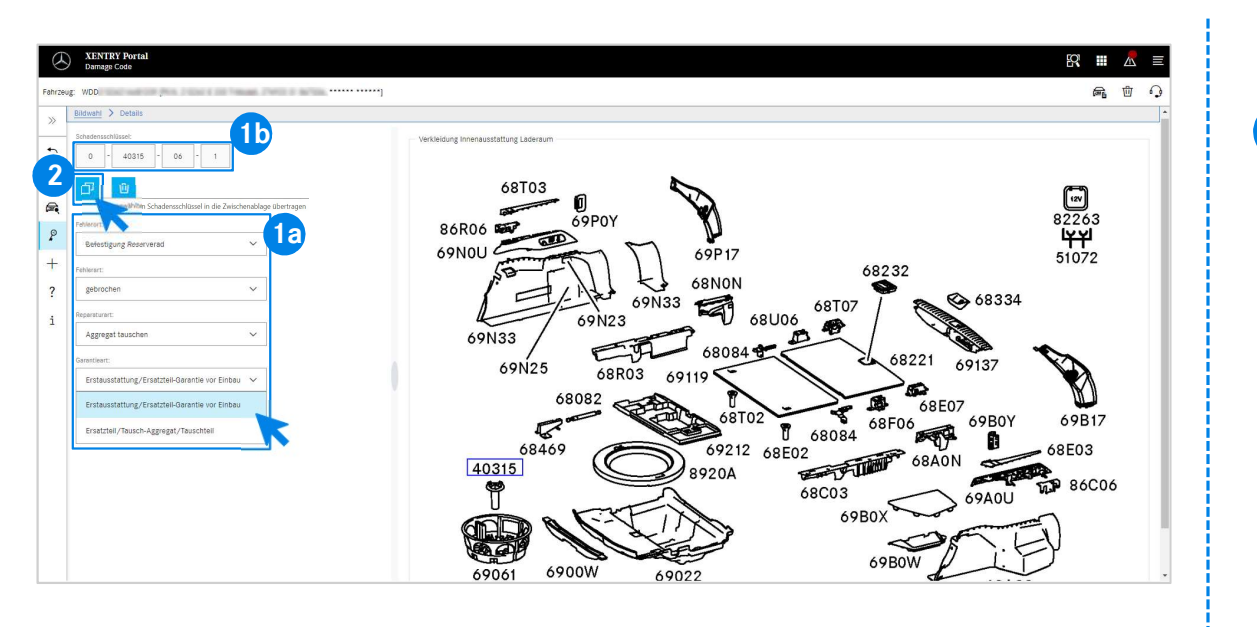

A continuación, utilice el menú desplegable correspondiente para determinar el lugar de la avería, el tipo de avería, el tipo de reparación y el tipo de garantía (1a), con el fin de visualizar el código de daño (1b).

2 Mediante el botón Volver puede regresar fácilmente a la lista de posiciones de trabajo de la aplicación XENTRY Operation Time. El código de daño se asume automáticamente. Ahora es posible transferir este código de daño al DMS junto con las posiciones de trabajo (ver la diapositiva <u>4</u>).

Mercedes-Benz

#### Integración de EWANAPI DMS en DC: acceso a la aplicación Damage Code a través del sistema de gestión de concesionarios DMS.

| le Jooli <u>W</u> orkshop <u>⊆</u> RM    | Sort Links Yorw Bodyshop Interface VIAC Help F1                                                                                                    | () Service                                                                                                    | Connect Anywher                          |
|------------------------------------------|----------------------------------------------------------------------------------------------------|----------------------------------------------------------------------------------------------------|------------------------------------------|
| sit New OpenLat. S                       | n (1997) (1997)                                                                                                    | KOM     C     C | Lege Help.                               |
| KIP number 0                             | SQ         SQ         SQ<                                                                                                    |                                                                                                    |                                          |
|                                          | ReciD LL C Assign Damagekey to warranty-paymentcode                                                                                                    | - a ×                                                                                                    |                                          |
| 711-17                                   | File Links Holp<br>File Links (1997)<br>File Save (1995)<br>File Links (1997)<br>File Links (1997 | Service Connect Anywhere                                                                                                    |                                          |
| w prodyct                                | TGA Damage code<br>0 I                                                                                                    | Breakdown indicator                                                                                                    |                                          |
| / T/Product<br>L Complaint<br>L 25200001 |                                                                                                    |                                                                                                    | Total V P I<br>0.00 S C I<br>51.00 S M I |
|                                          | I" Reputity markained vehicle                                                                                                    |                                                                                                    |                                          |
|                                          |                                                                                                    |                                                                                                    |                                          |
|                                          | Record values Lad skillons Sher on histore                                                                                                    |                                                                                                    |                                          |
|                                          | Assign selected line to menu:         01 •                                                                                                    | n <u>W</u> code Assign <u>D</u> ing key                                                                                                    |                                          |
|                                          |                                                                                                    | Contraction and and the second                                                                                                    |                                          |

Para añadir códigos de daño en el sistema de gestión de concesionarios (DMS) se utiliza la aplicación Damage Code. Para acceder a la aplicación Damage Code, haga clic en el botón WIS y inicie sesión con sus datos.

Mercedes-Benz

### Integración de EWANAPI DMS en DC: búsqueda y selección de un código de daño en la aplicación Damage Code.

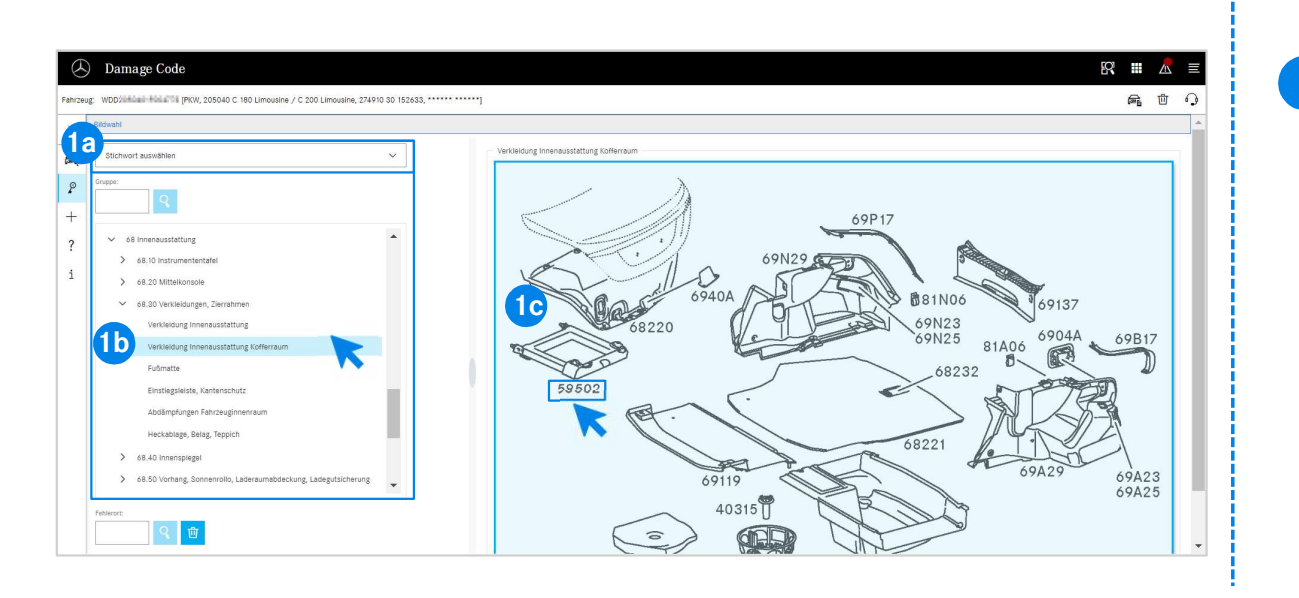

En primer lugar, defina con mayor precisión la posición de trabajo mediante la selección de palabras clave (1a) o con ayuda de los grupos y subgrupos de construcción enumerados a continuación (1b).

En la ilustración emergente que aparece ahora a la derecha puede hacer clic para seleccionar el número de pieza correspondiente (1c).

#### Mercedes-Benz

Integración de EWANAPI DMS en DC:

# selección de un código de daño en la aplicación Damage Code y asunción del código en el sistema de gestión de concesionarios DMS.

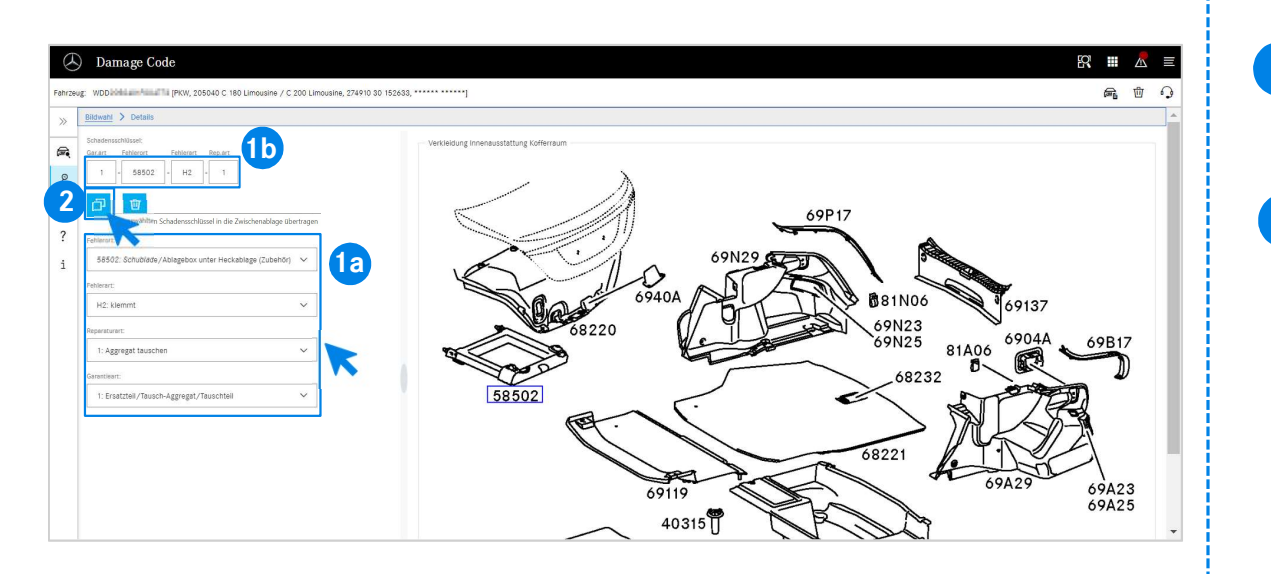

A continuación, utilice el menú desplegable correspondiente para determinar el lugar de la avería, el tipo de avería, el tipo de reparación y el tipo de garantía (1a), con el fin de visualizar el código de daño (1b).

2 Haciendo clic en el símbolo Transferir el código de daño seleccionado al portapapeles se asume el código de daño en el sistema de gestión de concesionarios DMS.

#### Mercedes-Benz

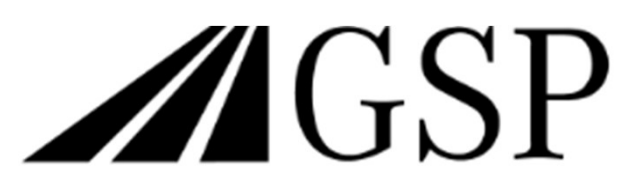

Committed to Win. Together.